# SAGES Mobile Data Collection Administration Guide

Prepared by Johns Hopkins University Applied Physics Laboratory for the Armed Forces Health Surveillance Center, Division of GEIS Operations

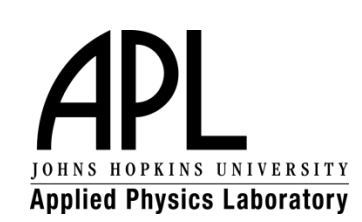

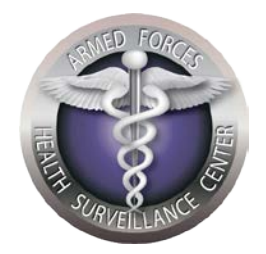

## Table of Contents

| Introduction                                                    | 2  |
|-----------------------------------------------------------------|----|
| SAGES mCollect System Administration Tasks                      | 4  |
| How to Configure SAGES mCollect on the Sender Phone             | 4  |
| How to Hide Menu Options from the SAGES mCollect User Interface | 8  |
| How to Configure Security Encryption                            | 12 |
| SAGES mReceive System Administration Tasks                      | 16 |
| How to Enable Automatic CSV Output                              | 16 |
| How to Adjust SMS Parsing Acknowledgements                      | 20 |
| How to Setup Security Encryption                                | 23 |

{

### Introduction

Rapid data acquisition is arguably the most challenging aspect of establishing a successful electronic disease surveillance system. In the SAGES system, data can be collected from multiple sources (such as paper-based patient records and clinic logbooks). The process of turning the paper-based records into electronic data depends on the available technology infrastructure:

- If Internet access is available, then a laptop, desktop, or other web accessible device can connect to the OpenESSENCE web application to enter data directly into the OpenESSENCE database, using the data entry forms available in the application.
- If cellular coverage is available, then data can be entered by using simple cell phones to submit manually entered formatted/delimited SMS (Short Message Service) messages, or by using Android devices with data entry forms to submit auto-generated formatted/delimited SMS messages. The SMS messages are received at a central location by an Android smartphone running SAGES mReceive, which is connected to a computer hosting the OpenESSENCE database. The SMS messages are automatically pulled from the receiving phone and written into the database.

This guide focuses on the Android device SMS method of data collection in SAGES. The figure below describes the notional process using Android smartphones. The web application method of entering data is described in the OpenESSENCE User Guide.

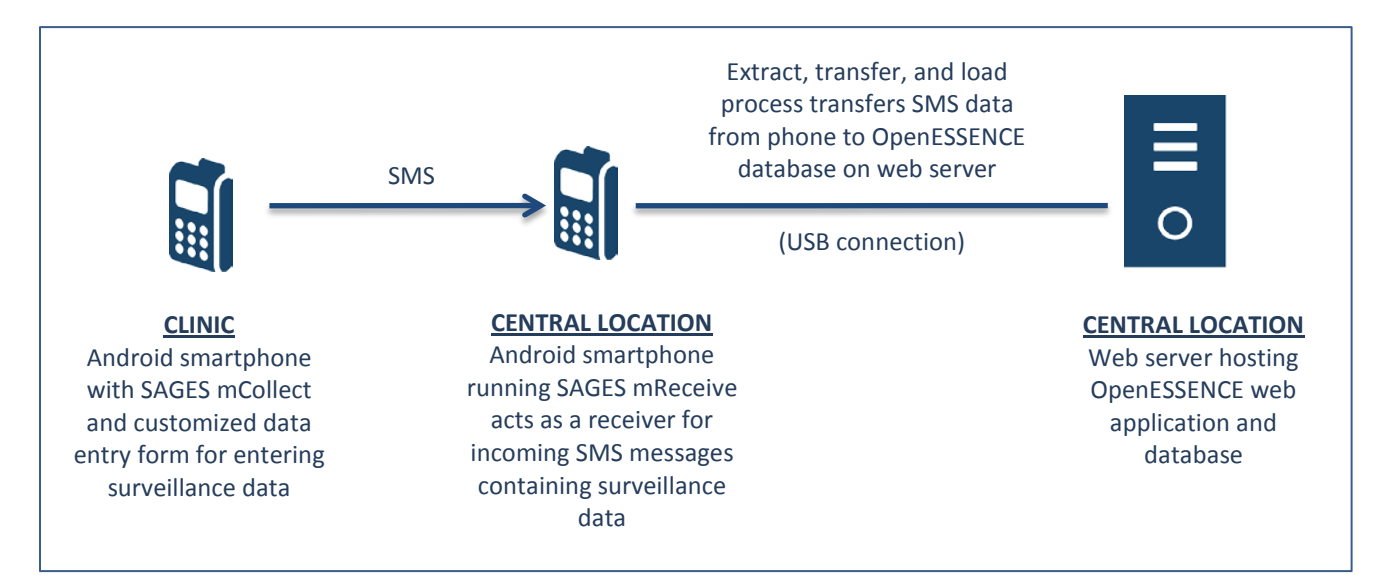

The process depends on defining a data entry form (called an XForm, based on XML format) using an open source tool called ODK<sup>1</sup> Build. The form is then loaded into an Android phonebased application called SAGES mCollect, a JHU/APL tool which is a modified version of the popular open source ODK Collect Android phone application. SAGES mCollect, in conjunction with the data entry form, enables the collection of data using a form-based interface on the Android smartphone, and the submission of that data over the SMS protocol. That data is received by an Android device running the SAGES mReceive application.

The forms used in this guide are intended to show the general look and feel of the forms. Since the forms you will be using will be customized to reflect the data you are interested in collecting, your forms will likely appear different than the ones used in this guide.

The process of creating a data entry form using ODK Build is outside the scope of this document. For the purposes of this document, it is assumed that:

- 1. SAGES mCollect is pre-installed on the sending phone (CLINIC phone, from the diagram above).
- 2. The data entry form is pre-loaded on the sending phone.
- 3. SAGES mReceive is pre-loaded on the receiving phone.

The SAGES mCollect and mReceive applications have been tested on Android version 2.3 and higher.

The images in this guide are based on Android version 4.1.2.

Throughout this guide, we will use the term *context menu*. A context menu provides options within the context of the screen you are on. An example of a context menu is the action bar shown below. Please note that depending on the type of Android phone you are using, the context menu button may appear differently.

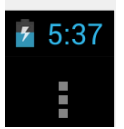

<sup>&</sup>lt;sup>1</sup>ODK (Open Data Kit) is an open-source suite of tools developed by the University of Washington that helps organizations author, field, and manage mobile data collection solutions.

## SAGES mCollect System Administration Tasks

#### How to Configure SAGES mCollect on the Sender Phone

The following steps will enable the system administrator to configure SAGES mCollect to be able to send form data via SMS messages to the designated receiving device. The designated receiving device should be configured with SAGES mReceive. SAGES mCollect is a modified version of the ODK Collect Android app; it is modified to send SMS data with a particular format that SAGES mReceive is able to process.

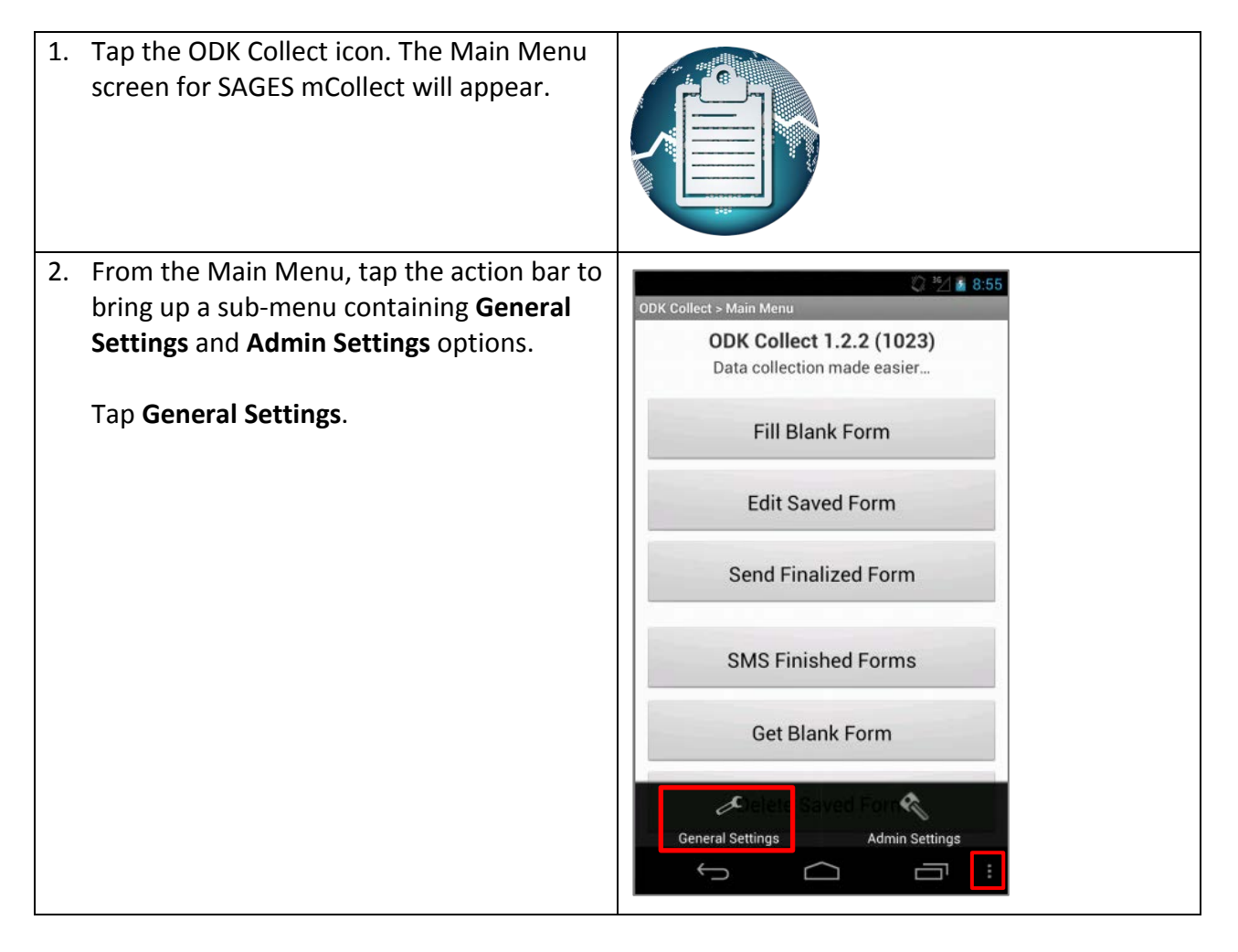

| 2 The Concret Cottings core on will encour          |                                                            |
|-----------------------------------------------------|------------------------------------------------------------|
| 3. The General Settings screen will appear.         | <sup>36</sup> ⁄/ 🚰 10:33                                   |
| Swipe down to the SMS Settings option               | ODK Collect > General Settings                             |
| and tap it.                                         | Submission Path<br>/submission                             |
|                                                     | Client                                                     |
|                                                     | Text Font Size                                             |
|                                                     | Default to Finalized<br>Mark form as finalized by default  |
|                                                     | Show Splash Screen Shows when application starts           |
|                                                     | Selected Splash Image                                      |
|                                                     | SMS submission settings                                    |
|                                                     | SMS Settings                                               |
|                                                     | SMS security settings                                      |
|                                                     | SMS Security                                               |
|                                                     |                                                            |
| 4. Check the <b>Override XForm Settings</b> option. |                                                            |
|                                                     | CC 222 ≦ 8:58<br>ODK Collect > General Settings            |
|                                                     | SMS submission settings                                    |
|                                                     | Override XForm Settings<br>Override settings in all XForms |
|                                                     | GSM server number                                          |
|                                                     | Preserve formatting Preserve formatting when sending SMS   |
|                                                     | Include Tags Include field tags if present                 |
|                                                     | Fill blanks Replace blank values with .                    |
|                                                     | Use Ticks Use ticks to surround values                     |
|                                                     | Tick Symbol                                                |
|                                                     | Delimiter                                                  |
|                                                     |                                                            |

| 5. | Tap the <b>GSM server number</b> option.                                                                                               | © <sup>18</sup> 2                                                                                                    |
|----|----------------------------------------------------------------------------------------------------|----------------------------------------------------------------------------------------------------|
|    | Enter the number of the phone that will be<br>receiving the text messages (running<br>SAGES mRecieve RapidAndroid).<br>Tap <b>OK</b> . | Stress Endemination control   Override XForm Settings   Override settings in all XForms   GSM server number   Pr   Change default GSM server number   Int   12404510427   Int   OK   Cancel   Use Ticks   Use ticks to surround values   Tick Symbol   Delimiter                                                                                                    |
| 6. | Ensure the following settings are set as indicated:                                                                                    | © <sup>35</sup> ∕1 <b>i</b> 8:43<br>ODK Collect > General Settings                                                                                                    |
|    | Preserve Formatting – unchecked                                                                                                    | SMS submission settings Override XForm Settings Override settings in all XForms                                                                                                    |
|    | Fill Blanks – checked                                                                                                    | GSM server number<br>12404610427                                                                                                    |
|    |                                                                                                    | Preserve formatting Preserve formatting when sending SMS                                                                                                    |
|    |                                                                                                    | Include Tags                                                                                                    |
|    |                                                                                                    |                                                                                                    |
|    |                                                                                                    | Fill blanks<br>Replace blank values with .                                                                                                    |
|    |                                                                                                    | Fill blanks     Image: Constraint of the second second secon |
|    |                                                                                                    | Fill blanks       Image: Compare blank values with .         Use Ticks       Image: Compare blank values         Use ticks to surround values       Image: Compare blank values         Tick Symbol       Image: Compare blank values                                                                                                    |
|    |                                                                                                    | Fill blanks       Image: Comparison of the second second sec               |

| 7. Tap <b>Delimiter</b> . In the entry field that appears, enter a single blank space. | ② <sup>16</sup> / 출 8:49<br>ODK Collect > General Settings<br>SMS submission settings |
|----------------------------------------------------------------------------------------|---------------------------------------------------------------------------------------|
| Тар <b>ОК</b> .                                                                        | Override XForm Settings<br>Override settings in all XForms                            |
|                                                                                        | GSM server number<br>12404610427                                                      |
|                                                                                        | Pr Delimiter                                                                          |
|                                                                                        |                                                                                       |
|                                                                                        | Fi OK Cancel                                                                          |
|                                                                                        | Use Ticks<br>Use ticks to surround values                                             |
|                                                                                        | Tick Symbol                                                                           |
|                                                                                        | Delimiter                                                                             |
|                                                                                        |                                                                                       |
| 8. Tap the phone's 'Go Back' button once to                                            |                                                                                       |
| then again to return to the <b>Main Menu</b>                                           | Ĵ                                                                                     |
| view.                                                                                  |                                                                                       |

#### How to Hide Menu Options from the SAGES mCollect User Interface

The following steps enable the system administrator to hide unauthorized menu options from the SAGES mCollect user interface, which will help prevent accidental misuse of the system.

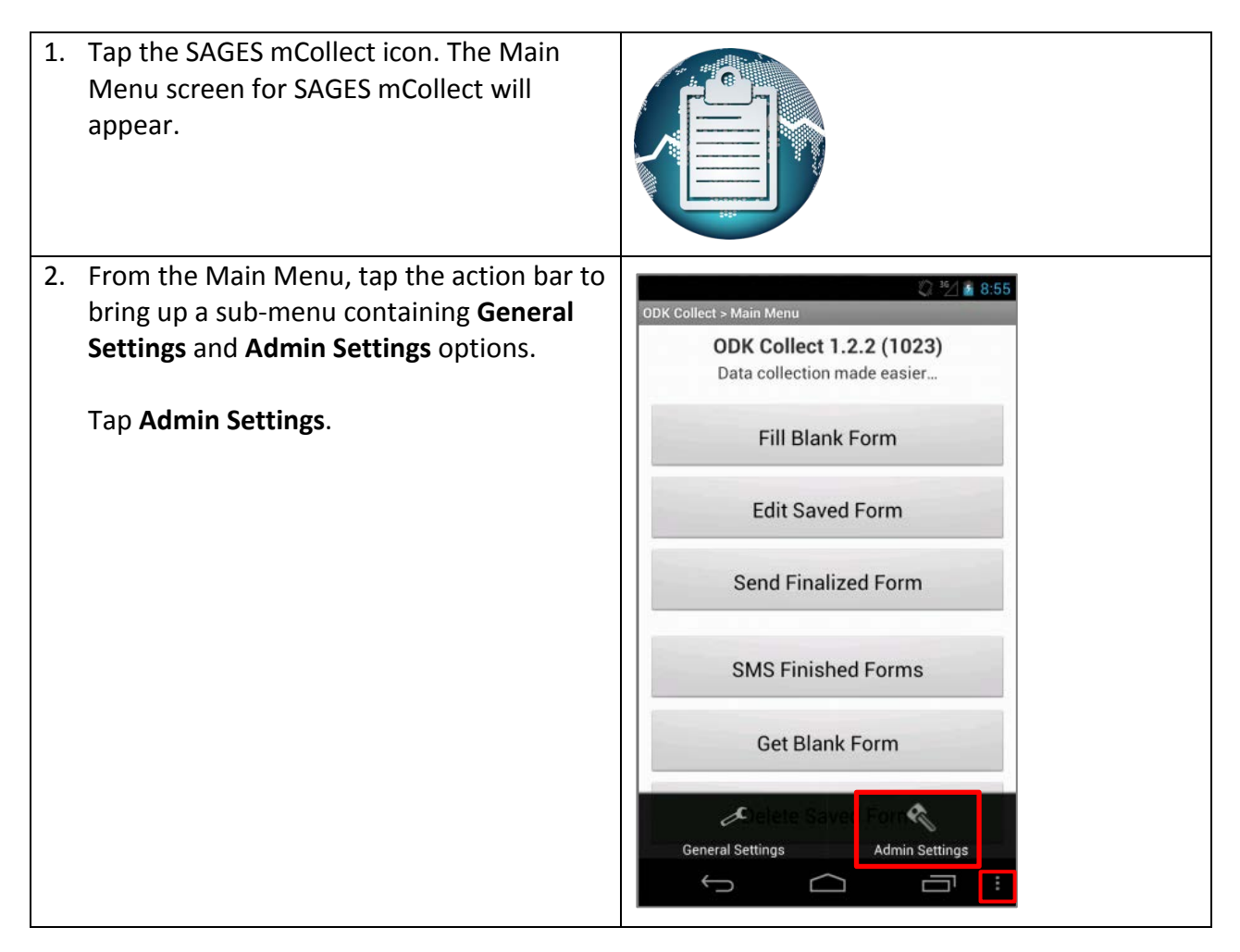

8

| 3. | The <b>Admin Settings</b> screen appears. From<br>here, we will configure several settings.<br>We will start by configuring an Admin<br>password.<br>Tap <b>Admin Password</b> . | ODK Collect > Admin Settings<br>General Settings<br>Tap for admin access to settings<br>Admin Password |
|----|----------------------------------------------------------------------------------------------------|----------------------------------------------------------------------------------------------------|
|    |                                                                                                    | Edit Saved Form                                                                                        |
|    |                                                                                                    | Send Finalized Form                                                                                    |
|    |                                                                                                    | Get Blank Form                                                                                         |
|    |                                                                                                    | Delete Saved Form                                                                                      |
|    |                                                                                                    | Server Protocol and URL                                                                                |
|    |                                                                                                    | Username                                                                                               |
| 4. | Enter a password and re-enter to verify.                                                                                                    | Change Admin Password                                                                                  |
|    | Тар <b>ОК</b> .                                                                                                    | Enter new password<br>Re-enter new password<br>OK Cancel                                               |

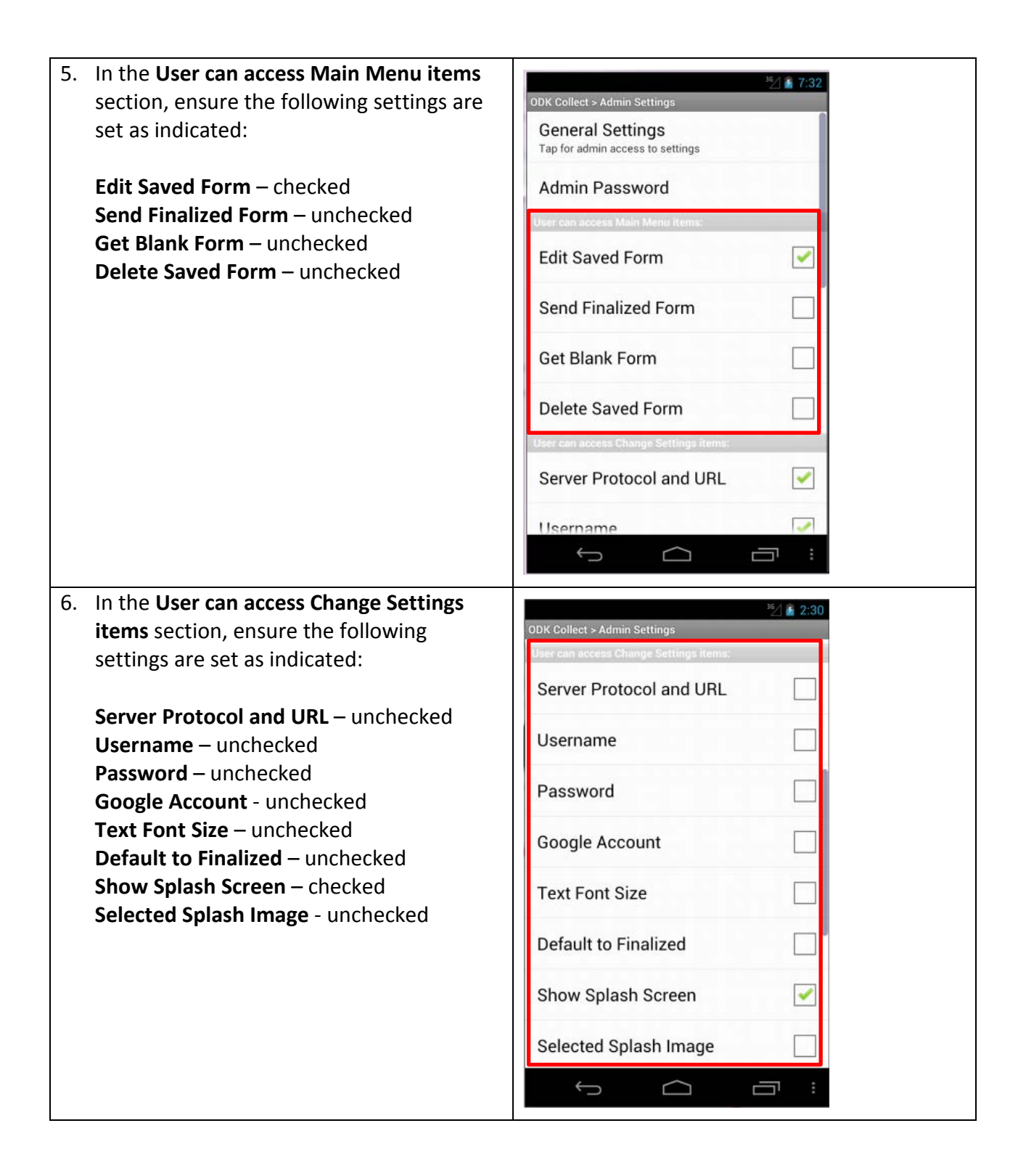

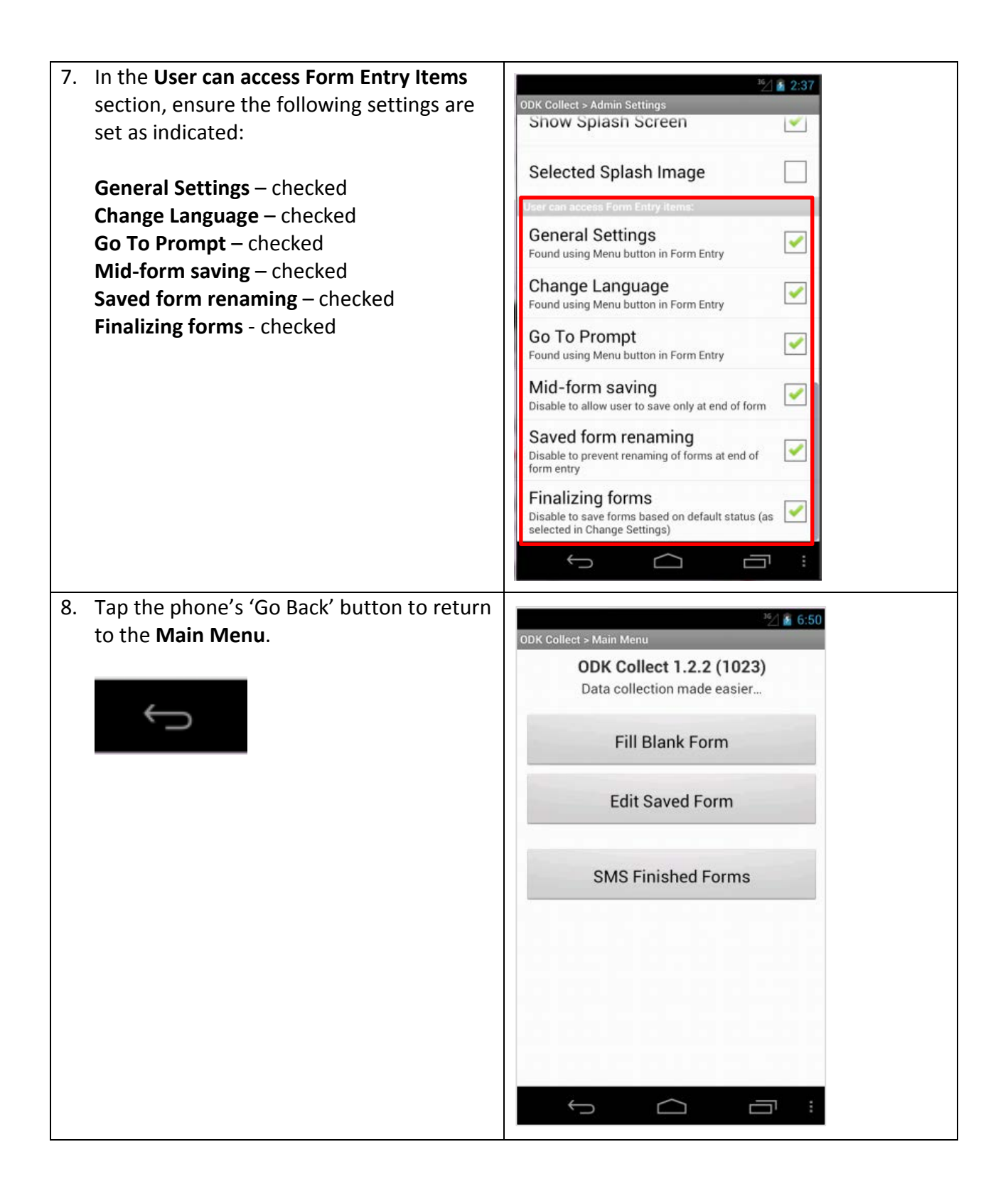

#### How to Configure Security Encryption

The following steps describe how a system administrator can configure a 128 bit AES encryption key on a sending phone for secure SMS transmission to the designated receiving phone. The receiving phone must be configured with the same 128 bit AES encryption key in order for decryption to occur successfully. The use of encryption on SAGES mCollect is currently a global setting for all transmissions from within SAGES mCollect – it is either always on or always off.

| 1. | Tap the SAGES mCollect icon. The Main<br>Menu screen for SAGES mCollect will<br>appear.                                                          |                                                                                    |
|----|----------------------------------------------------------------------------------------------------|------------------------------------------------------------------------------------|
| 2. | From the Main Menu, tap the action bar to<br>bring up a sub-menu containing <b>General</b><br><b>Settings</b> and <b>Admin Settings</b> options. | ODK Collect > Main Menu<br>ODK Collect 1.2.2 (1023)<br>Data collection made easier |
|    | Tap <b>Admin Settings</b> .                                                                                                    | Fill Blank Form<br>Edit Saved Form                                                 |
|    |                                                                                                    | SMS Finished Forms                                                                 |
|    |                                                                                                    | General Settings                                                                   |

| 2  | Tan Conoral Sottings                  |                                                           |
|----|---------------------------------------|-----------------------------------------------------------|
| э. | Tap General Settings.                 | <sup>36</sup> / 17:32<br>ODK Collect > Admin Settings     |
|    |                                       | General Settings                                          |
|    |                                       | Tap for admin access to settings                          |
|    |                                       | Admin Password                                            |
|    |                                       | User can access Main Menu items:                          |
|    |                                       | Edit Saved Form                                           |
|    |                                       | Send Finalized Form                                       |
|    |                                       | Get Blank Form                                            |
|    |                                       | Delete Saved Form                                         |
|    |                                       | User can access Change Settings items:                    |
|    |                                       | Server Protocol and URL                                   |
|    |                                       | Username                                                  |
|    |                                       |                                                           |
| 4. | Swipe down and tap SMS Security under | 超小家 7-41                                                  |
|    | the SMS security settings subheader.  | ODK Collect > General Settings                            |
|    |                                       | Submission Path                                           |
|    |                                       | Client                                                    |
|    |                                       | Text Font Size                                            |
|    |                                       | Default to Finalized<br>Mark form as finalized by default |
|    |                                       | Show Splash Screen Shows when application starts          |
|    |                                       | Selected Splash Image                                     |
|    |                                       | SMS submission settings                                   |
|    |                                       | SMS Settings                                              |
|    |                                       | SMS security settings                                     |
|    |                                       | SMS Security                                              |
|    |                                       |                                                           |
|    |                                       |                                                           |

| 5. The <b>Security Setup</b> screen appears. It will appear as shown on the right.                                                                                                    | Image: Security Setup         no key set         Generate AES Key         Encryption OFF                                                         |
|----------------------------------------------------------------------------------------------------|----------------------------------------------------------------------------------------------------|
|                                                                                                    |                                                                                                    |
| <ul> <li>6. Enter a 16 character key and then tap<br/>Generate AES Key. You will see a message<br/>indicating that the AES key was generated.</li> <li>Tap the Encryption OFF toggle button to<br/>turn encryption on.</li> </ul> | ODK Security Setup<br>1234567890abcdef<br>Generate AES Key<br>Shared Prefs: edu.jhuapl.sages.mobile.lib.ODK<br>1234567890abcdef<br>Encryption ON |

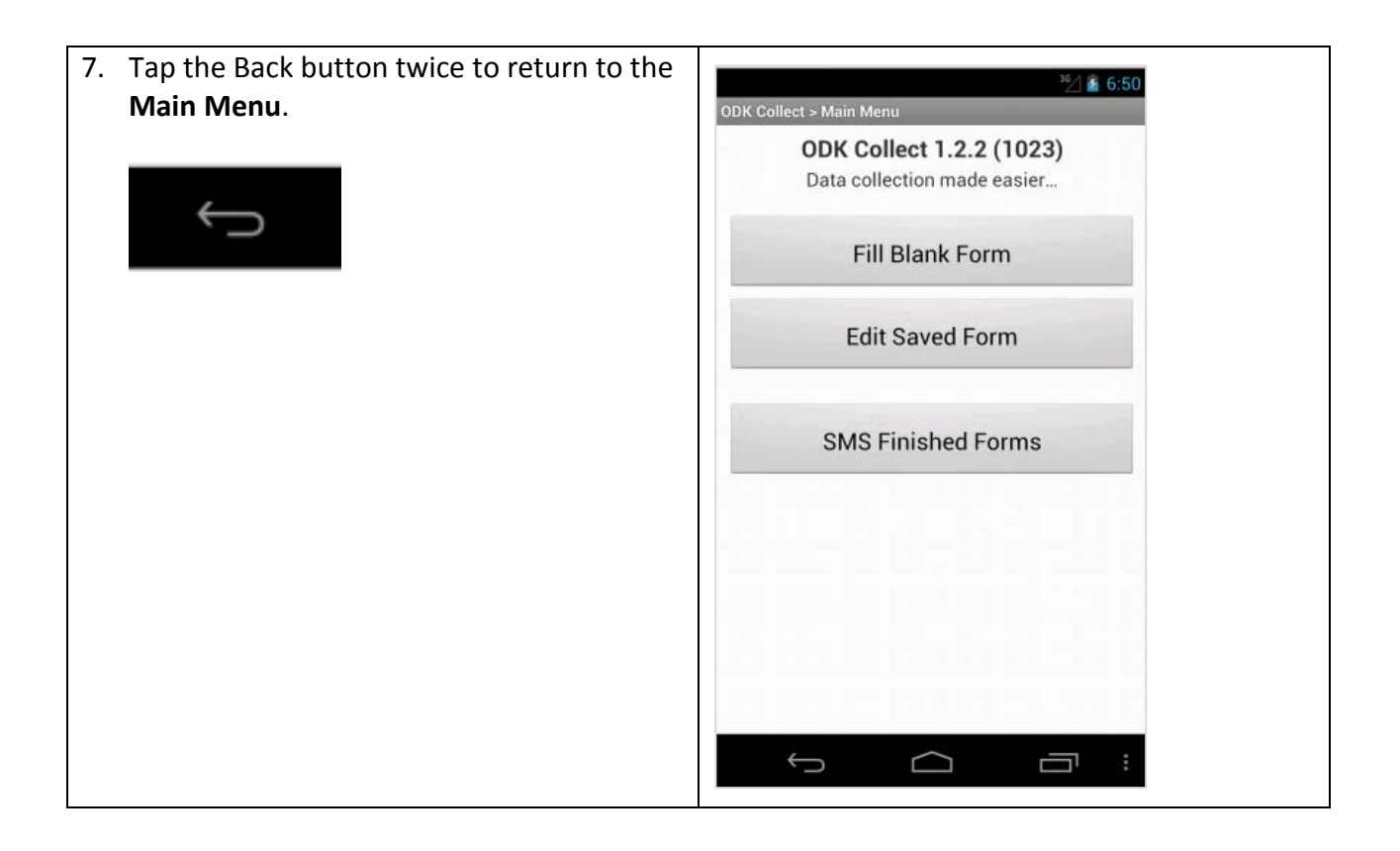

## SAGES mReceive System Administration Tasks

#### How to Enable Automatic CSV Output

The following steps describes how to configure SAGES mReceive on the receiver phone to automatically process incoming text messages from SAGES mCollect, and output them as CSV (comma separated values) files for the ETL application. The administrator will need to configure this setting for each form that requires this behavior.

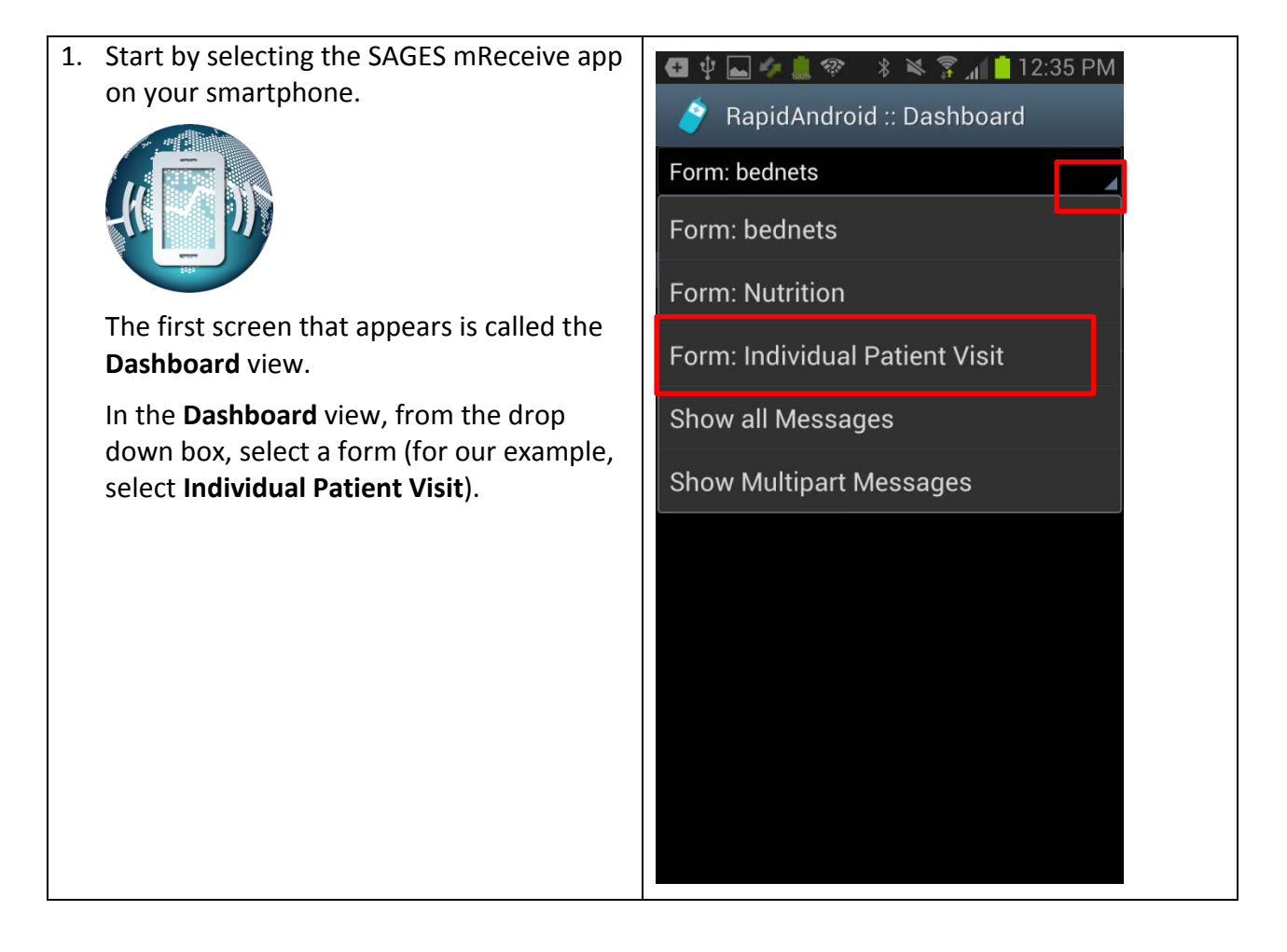

| <ol> <li>Tap the phone's context menu and select<br/>View Form.</li> </ol> | <ul> <li>RapidAndroid :: Dashboard</li> <li>Form: Individual Patient Visit</li> <li>Last 100 Last 500 All</li> <li>Messages</li> <li>No data</li> </ul> |
|----------------------------------------------------------------------------|----------------------------------------------------------------------------------------------------|
|                                                                            | <ul> <li>↔ Create Form</li> <li>☆ View Form</li> <li>◆ Erase Data</li> <li>→ Show Charts</li> <li>✓ Change Settings</li> <li>♦ Delete Form</li> </ul>   |

| <ol> <li>The Review Form screen appears,<br/>displaying the technical characteristics of<br/>the form.</li> <li>Tap the context menu and select Schedule<br/>Output CSV.</li> </ol> | <ul> <li></li></ul>                                                                                                    |
|----------------------------------------------------------------------------------------------------|----------------------------------------------------------------------------------------------------|
|                                                                                                    | NamePrefixIndividual Patient VisitdemoDescriptionSAGES Demo (patient visit)Parser Type                                              |
|                                                                                                    | STRICTREGEX<br>Fields:<br>groupcontrol [Number]                                                                                     |
|                                                                                                    | Group control [alphanumeric]                                                                                                    |
|                                                                                                    | Medical Station ID<br>patientid [alphanumeric]<br>Patient identifier                                                                |
|                                                                                                    | visitdate [Date//dddd.dd.dd]<br>Vit → Done<br>se<br>Se (i) Show Example<br>isr<br>Is Output CSV<br>rai □ Schedule Output CSV<br>er] |

ſ

| 4. | Tap the <b>Activate auto CSV output</b> button to turn it on.                                                                                      | ⊈      ↓      ▲      ↓     ▲                                                                                                    |
|----|----------------------------------------------------------------------------------------------------|----------------------------------------------------------------------------------------------------|
|    | Set the period for CSV output (between 1<br>and 55 seconds). We have used 55 in our<br>example.<br>Tap <b>Update Settings</b> to save the changes. | <ul> <li>RapidAndroid:: CSV Scheduler &amp; F</li> <li>Activate auto CSV output</li> <li>55 Period for output in seconds<br/>(1 to 55 are valid values)</li> <li>Forward SMS to these numbers (separate with comma)</li> </ul> |
|    |                                                                                                    | Update Settings                                                                                                    |
| 5. | Tap the 'go back' button twice to return to the RapidAndroid dashboard.                                                                            |                                                                                                    |

#### How to Adjust SMS Parsing Acknowledgements

The following steps will enable the system administrator to configure SAGES mReceive to provide human friendly SMS text message responses to senders. These responses report on the outcome of processing a data submission. The SMS responses are global and can be activated for successful, failed, and in progress message processing.

| 1. From th<br>menu b | e <b>Dashboard</b> view, tap the context<br>utton and select <b>Change Settings</b> . | <ul> <li>The second second sec</li></ul> |
|----------------------|---------------------------------------------------------------------------------------|----------------------------------------------------------------------------------------------------|
|                      |                                                                                       | <ul> <li>⊕ Create Form</li> <li>□ View Form</li> <li>≪ Erase Data</li> <li>= Show Charts</li> <li>✓ Change Settings</li> </ul>                                                                                                    |
|                      |                                                                                       | <ul> <li>Delete Form</li> </ul>                                                                                                    |

| 2. The <b>Global Settings</b> screen appears.                                                                                                    | 🖪 🜵 🔜 🍫 🋄 🍩 🛛  🕸 🌹 📶 📋 1:44 PM         |
|----------------------------------------------------------------------------------------------------|----------------------------------------|
| Check the <b>Activate all SMS features</b><br>option. This will allow you to then enable<br>the successful, failed, and in progress<br>options.<br>For each of the three message types, enter<br>the response you want the sender to see. | napidAndroid :: Global Settings        |
|                                                                                                    | Global reply settings                  |
|                                                                                                    | Activate Logging                       |
|                                                                                                    | Activate all SMS features              |
|                                                                                                    | Reply on in progress parses            |
|                                                                                                    | Message parsing in progress            |
|                                                                                                    | Message parsing in progress            |
|                                                                                                    | Reply on successful parses             |
|                                                                                                    | Message parsed successfully, thank you |
|                                                                                                    | Message parsed successfully, thank you |
|                                                                                                    | Reply on failed parses                 |
|                                                                                                    | Try again                              |
|                                                                                                    | please try again                       |
|                                                                                                    | Refresh the cache                      |
|                                                                                                    | Refresh                                |
|                                                                                                    |                                        |
|                                                                                                    |                                        |

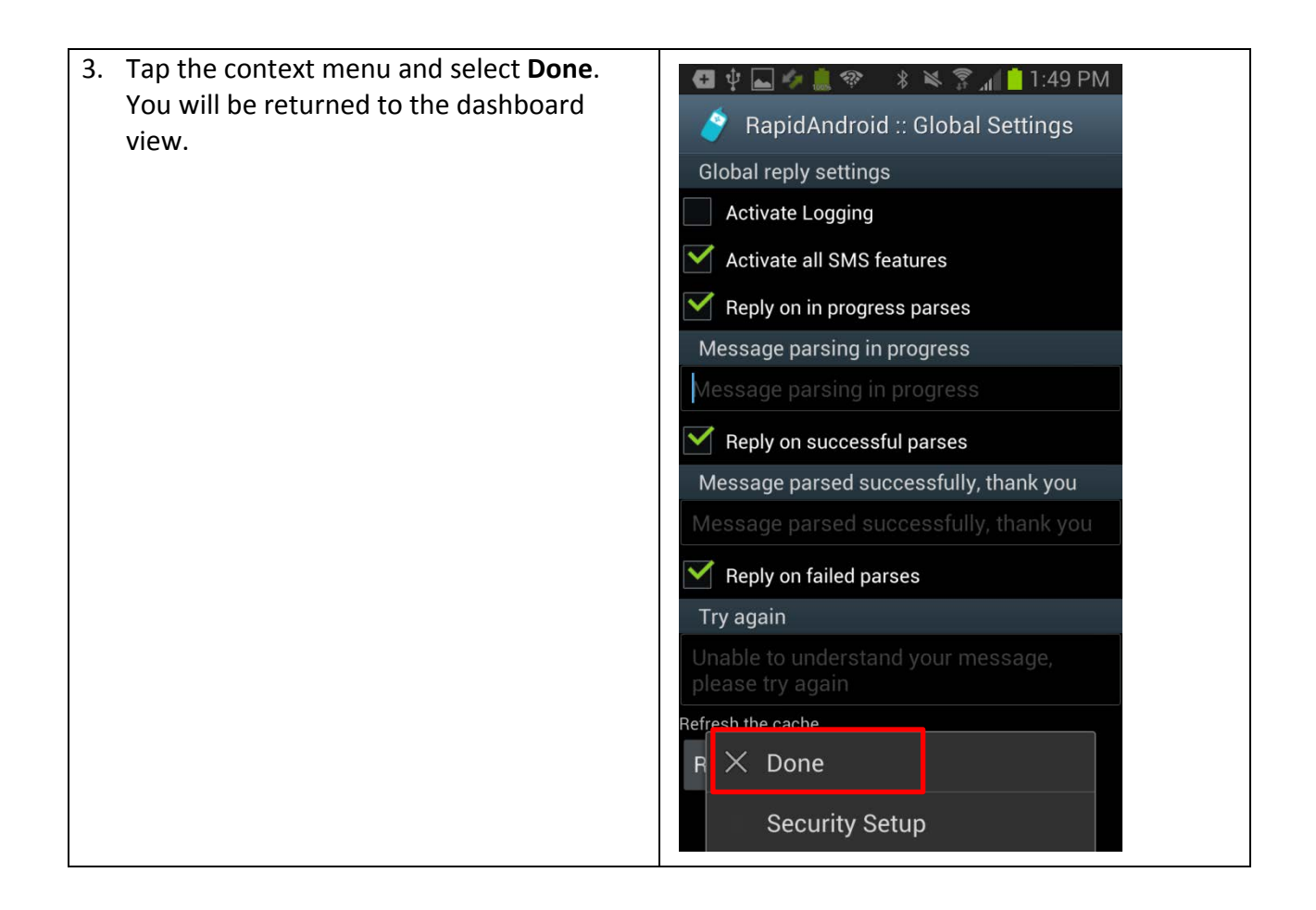

#### How to Setup Security Encryption

The following steps enable the system administrator to configure the 128-bit decryption key that SAGES mReceive will use to process encrypted SMS transmissions from SAGES mCollect sending devices. SAGES mReceive will automatically detect whether an incoming message is encrypted and will apply the decryption key transparently.

| <ol> <li>From the Dashboard view, tap the phone's context menu button and chose Change Settings.</li> </ol> | <ul> <li>The second second sec</li></ul> |
|----------------------------------------------------------------------------------------------------|----------------------------------------------------------------------------------------------------|
|                                                                                                    | No data                                                                                                    |
|                                                                                                    |                                                                                                    |
|                                                                                                    | 🕀 Create Form                                                                                                    |
|                                                                                                    | <sup>D</sup> <sub>i≡</sub> View Form                                                                                                    |
|                                                                                                    | Erase Data                                                                                                    |
|                                                                                                    | = Show Charts                                                                                                    |
|                                                                                                    | 🖍 Change Settings                                                                                                    |
|                                                                                                    | 🝵 Delete Form                                                                                                    |

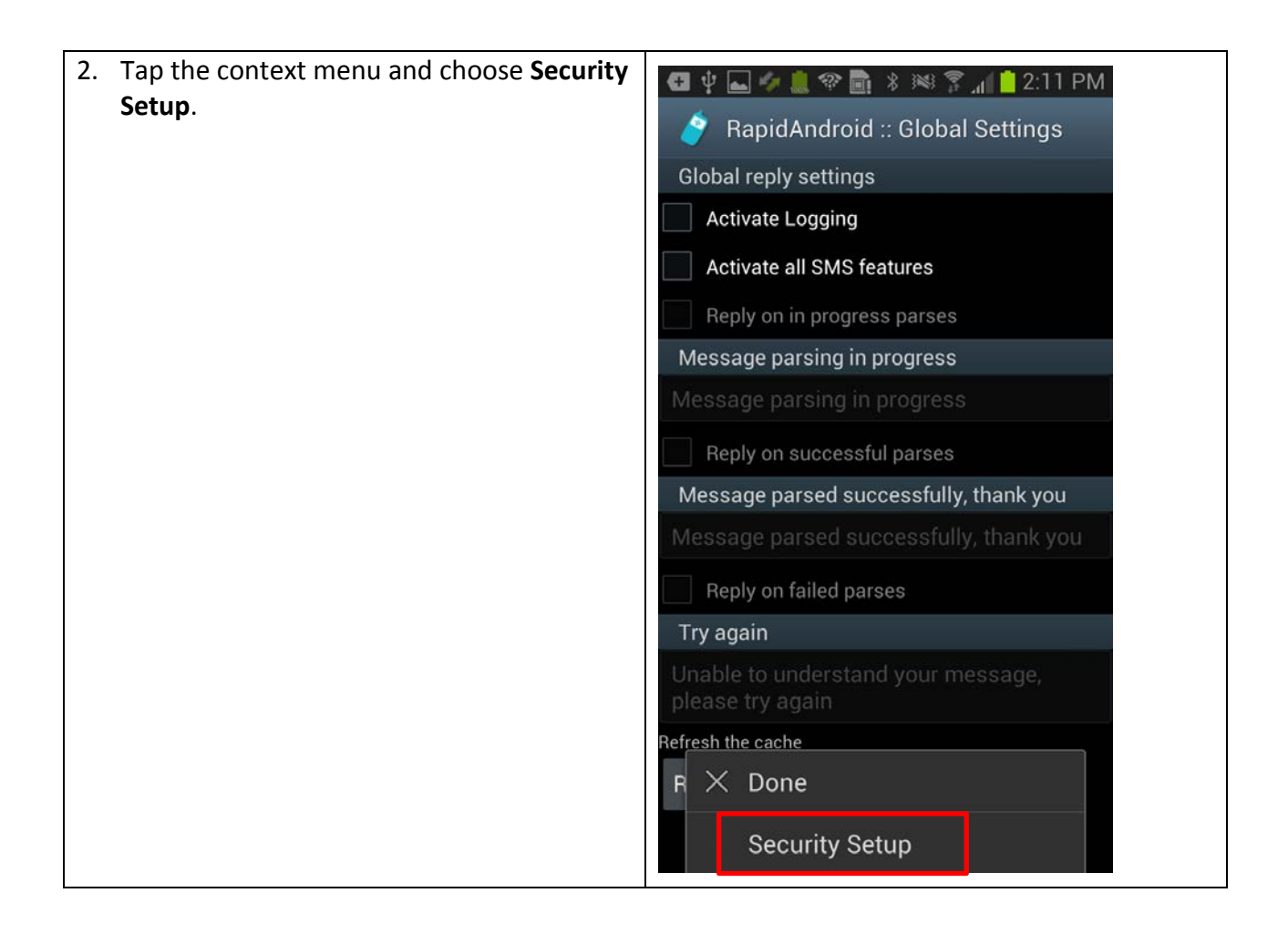

| 3. | Enter a 16 character key in the field and<br>then tap <b>Generate AES Key</b> . If the key is<br>less than or more than 16 characters, the<br><b>Generate AES Key</b> button will be disabled.<br>The key must be exactly 16 characters.<br>IMPORTANT: The key on the sender phone<br>and the receiver phone should <u>match</u> . | <ul> <li>2:12 PM</li> <li>RapidAndroid Security Setup</li> <li>1234567890abcdef</li> <li>Generate AES Key</li> <li>Shared Prefs: edu.jhuapl.sages.mobile.lib.RapidAndroid</li> <li>1234567890abcdef</li> <li>1234567890abcdef</li> <li>a s d f g h j k l</li> <li>a s d f g h j k l</li> <li>z x c v b n m ×</li> <li>123</li> <li>English(US)</li> <li>Done</li> </ul> |
|----|----------------------------------------------------------------------------------------------------|----------------------------------------------------------------------------------------------------|
| 4. | dashboard view.                                                                                                    |                                                                                                    |